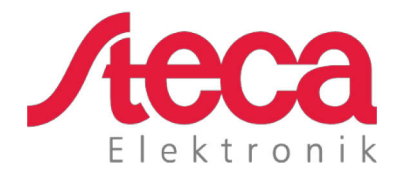

# **coolcept fleX** Manuel d'installation et d'utilisation

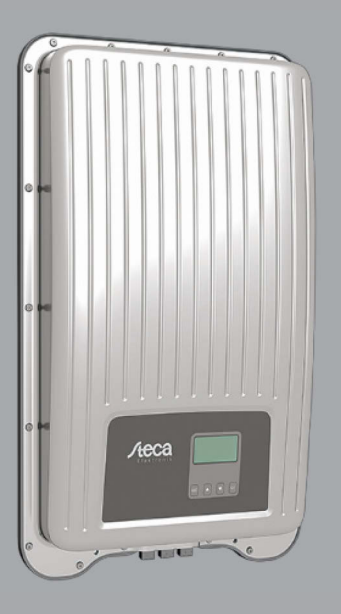

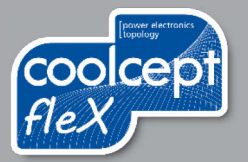

## Préface

Nous vous remercions d'avoir fait le choix des onduleurs de la famille de produits *coolcept-fleX* de la Steca Elektronik GmbH. Ils contribuent substantiellement à la protection de l'environnement en utilisant l'énergie solaire et donc en réduisant globalement la pollution de l'atmosphère terrestre par du gaz carbonique (CO<sub>2</sub>) et autres gaz nuisibles.

Tous droits réservés, y compris ceux de traduction. Aucune partie de ce manuel ne peut être reproduite ou employée en utilisant des systèmes électronique sans notre accord écrit.

| Fabricant :          | Steca Elektronik GmbH<br>Mammostrasse 1<br>87700 Memmingen, Allemagne<br>www.steca.com |
|----------------------|----------------------------------------------------------------------------------------|
| Téléphone :<br>Fax : | 49 (0) 8331 85 58-0<br>49 (0) 8331 85 58-131                                           |
| Édition :            | Z01   Mai 2018                                                                         |

# Sommaire

| 1                | Informations générales                                    | 5             |
|------------------|-----------------------------------------------------------|---------------|
| 1.1              | Accessoires                                               | 5             |
| 1.2              | Documents                                                 | 5             |
| 1.3              | Responsabilité, garantie                                  | 5             |
| 1.4              |                                                           | 5             |
| 1.5              | Portali de surveillance                                   | 5<br>5        |
| 2                | Abréviations                                              | 6             |
| -                |                                                           |               |
| 3                | Securite                                                  | 6             |
| 3.1              | Utilisation conforme                                      | 6             |
| 3.2              | Groupe cible                                              | 6             |
| 3.3              | Generalites sur les consignes de securite                 | 6             |
| 3.4<br>3./ 1     | Marquages de sécurité                                     | /<br>7        |
| 342              | Matquages de securite                                     | ،<br>8        |
| 3.4.3            | Marguages généraux et de sécurité de l'appareil           | 8             |
| 4                |                                                           | •             |
| 4                | Description                                               | 9             |
| 4.1              | Contenu de la livraison                                   | 9             |
| 4.Z<br>1 3       | Structure de l'appareil                                   | 9             |
| 4.3<br>4 4       | Exemple de raccordement                                   | 10<br>10      |
| 4.5              | Raccordements, communication et DC/AC                     |               |
| 4.6              | Câble de raccordement                                     |               |
| 4.7              | Écran                                                     | 11            |
| 4.8              | Refroidissement                                           | 11            |
| 4.9              | Surveillance du réseau                                    | 11            |
| 4.10             | Communication de données                                  |               |
| 4.10.1           | « COM1 » et « COM2 »                                      |               |
| 4.10.2<br>4.10.3 | Cable de liaison de données Modbus RTU                    | 21<br>12      |
| 4.10.3           |                                                           | 13<br>13      |
| 4.11             | Particularités de raccordement                            |               |
| 4.12             | Affichage des données                                     |               |
| 4.12.1           | Enregistrement des données                                | 14            |
| 5                | Installation                                              | 14            |
| 5.1              | Consignes de sécurité pour le montage et l'installation   | 14            |
| 5.2              | Monter l'onduleur                                         | 16            |
| 5.3              | Préparer le raccordement AC                               | 16            |
| 5.3.1            | Disjoncteur par courant de défaut                         |               |
| 5.3.2            | Caple conducteur AC                                       |               |
| D.J.J<br>⊑ 2 2 4 | Confectionner un connecteur AC                            | / 1 1 /<br>۱۵ |
| 0.0.0.1<br>5332  | Γιεμαιεί το cable<br>Monter le câble sur le connecteur ΔC | ۱۵۱۵<br>۱۹    |
| 0.0.0.2          |                                                           |               |

| FR                                                  |                                                                                                    |                                                          |
|-----------------------------------------------------|----------------------------------------------------------------------------------------------------|----------------------------------------------------------|
| 5.4<br>5.5                                          | Préparer la connexion DC<br>Raccorder l'onduleur et activer la connexion AC                                                                                                    | 20<br>21                                                 |
| 6                                                   | Démonter l'onduleur                                                                                                    | 22                                                       |
| 6.1<br>6.2<br>6.3                                   | Couper les connexions AC et DC<br>Ouvrir le connecteur AC<br>Démonter l'onduleur de sur la plaque de montage                                                                                                    | 22<br>23<br>23                                           |
| 7                                                   | Première mise en service                                                                                                    | 23                                                       |
| 7.1<br>7.2<br>7.3<br>7.3.1<br>7.3.2<br>7.3.3<br>7.4 | Exécuter la première mise en service<br>Mettre fin à la première mise en service<br>Régler la gestion de l'injection d'électricité<br>Raccorder un compteur d'énergie<br>Choisir un compteur d'énergie<br>Limiter la valeur d'injection dynamique<br>Activer la connexion DC | 23<br>23<br>24<br>24<br>24<br>24<br>24<br>24<br>24<br>25 |
| 8                                                   | Commande                                                                                                    | 25                                                       |
| 8.1<br>8.2<br>8.3<br>8.4                            | Touches de commande<br>Fonction des touches de commande<br>Structure du menu<br>Navigation dans la structure de menu                                                                                                    |                                                          |
| 9                                                   | Dérangements                                                                                                    | 28                                                       |
| 9.1                                                 | Type de message d'événement                                                                                                    | 28                                                       |
| 10                                                  | Maintenance et entretien                                                                                                    | 29                                                       |
| 11                                                  | Élimination                                                                                                    | 29                                                       |
| 12                                                  | Caractéristiques techniques                                                                                                    | 29                                                       |
| 12.1<br>12.2                                        | StecaGrid 1511, 2011, 2511, 3011 et 3611<br>StecaGrid 3011_2, 3611_2 et 4611_2                                                                                                    | 29<br>32                                                 |

### 1 Informations générales

Ce manuel contient des informations visant à une utilisation sûre de l'onduleur et toutes les informations dont une personne qualifiée a besoin pour son réglage et l'exploitant pour sa commande.

Les onduleurs coolcept fleX sont disponibles en diverses versions pour différentes classes de puissance. Excepté le StecaGrid 3611\_2, tous les onduleurs sont conçus pour être raccordés à un générateur photovoltaïque. L'onduleur StecaGrid 3611\_2 convient au raccordement à deux générateurs photovoltaïques.

Les onduleurs coolcept fleX sont disponibles dans les versions suivantes :

- StecaGrid 1511
- StecaGrid 2011
- StecaGrid 2511
- StecaGrid 3011

- StecaGrid 3611
- StecaGrid 3011\_2
- StecaGrid 3611\_2
- StecaGrid 4611\_2

#### 1.1 Accessoires

Demander des informations sur les éventuels accessoires, les options, les générateurs photovoltaïques adéquats et le matériel d'installation à l'installateur ou auprès de Steca.

#### 1.2 Documents

Les fiches techniques, dessins, tableaux de pays et certificats sont disponibles dans la zone de téléchargement sur le site Internet Steca.

#### 1.3 Responsabilité, garantie

Les conditions relatives à l'appareil peuvent être téléchargées depuis le site Internet Steca : <u>http://www.steca.com/pv-grid/warranties</u>.

#### 1.4 Contact

En cas de réclamation ou de dérangements, veuillez contacter le revendeur chez lequel vous avez acheté le produit. Ce dernier vous aidera à régler tous les problèmes.

Contact en Europe :

| Steca Elektronik GmbH    | Tél. :   | +49 (0) 8331 8558-833           |
|--------------------------|----------|---------------------------------|
| Mammostrasse 1           |          | +49 700 STECAGRID               |
| 87700 Memmingen          | Fax :    | +49 (0) 8331 8558-132           |
| Allemagne                | Lundi au | vendredi de 8:00 à 16:00 heures |
| Internet : www.steca.com |          |                                 |

### 1.5 Portail de surveillance

La surveillance en ligne de l'installation photovoltaïque est possible gratuitement sur le portail de surveillance sunCloud de Steca : <u>https://steca.powerdoo.com</u>

### 1.6 Déclaration de conformité UE

Les produits décrit dans le présent manuel satisfont aux directives européennes concernant votre pays. Le certificat est disponible dans la zone de téléchargement de notre site Internet.

#### FR

| 2 Abrévia   | ations                                                                                  |
|-------------|-----------------------------------------------------------------------------------------|
| Abréviation | Description                                                                             |
| AC          | Alternating Current (courant alternatif)                                                |
| DC          | Direct Current (courant continu)                                                        |
| LAN         | Local Area Network (réseau local)                                                       |
| MPP         | Maximum Power Point (point de travail à la plus grande puissance débitée)               |
| MPP tracker | Régule la puissance des chaînes de panneaux sur le MPP                                  |
| PV          | Photovoltaïque (technique de transformation de l'énergie solaire en énergie électrique) |
| RTU         | Remote Terminal Unit (terminal de commande à distance)                                  |
| SELV        | Safety Extra Low Voltage (basse tension de protection)                                  |
| TCP/IP      | Transmission Control Protocol/Internet Protocol (protocole réseau)                      |

### 3 Sécurité

### 3.1 Utilisation conforme

Les onduleurs coolcept fleX sont prévus pour l'alimentation monophasée et peuvent être montés sur un mur en intérieur comme en extérieur.

Utiliser l'onduleur uniquement :

- pour les générateurs photovoltaïques couplés au réseau.
- pour les générateurs photovoltaïques dont les raccordements ne sont pas mis à la terre.
- pour les panneaux solaires de la classe A conformément à la norme CEI 61730 car l'onduleur ne possède pas de séparation galvanique.
- quand la tension maximum autorisée du système du générateur photovoltaïque est plus élevée que la tension du réseau AC.

### 3.2 Groupe cible

Le groupe cible de ce manuel sont les personnes qualifiées et les opérateurs en l'absence d'autres indications. Sont considérées comme personnes qualifiées :

- Les personnes connaissant les termes applicables et les capacités de réglage et d'exploitation de générateurs photovoltaïques.
- Les personnes qui, en raison de leurs connaissances et de leur expérience, sont en mesure d'évaluer les travaux suivants et de reconnaître les éventuels dangers :
  - Montage d'appareils électriques
  - Confectionnement et connexion de câbles de données
  - Confectionnement et connexion de câbles d'alimentation électrique

### 3.3 Généralités sur les consignes de sécurité

 Toujours conserver le présent manuel à portée de main sur le lieu d'utilisation de l'onduleur.

Lors d'un changement de propriétaire, joindre le manuel à l'onduleur.

- Ce manuel doit avoir été lu et compris avant l'installation et l'utilisation de l'onduleur.
- Ne mettre l'onduleur en service qu'après avoir installé un dispositif de coupure ou de protection contre la surintensité.
- Des composants mal raccordés peuvent endommager l'onduleur.
- Éteindre immédiatement l'onduleur et le couper du réseau et des générateurs photovoltaïques en cas d'endommagement de l'un des composants suivants :
  - L'onduleur (ne fonctionne pas, endommagement visible, dégagement de fumée, infiltration de liquides, etc.)
  - Câbles
  - Générateurs photovoltaïques
- Ne rallumer l'installation qu'une fois celle-ci réparée par une personne qualifiée.
- Des tensions dangereuses peuvent apparaître jusqu'à 10 min. après la coupure de l'onduleur des sources de tension.
- Couper l'onduleur des deux sources de tension (réseau électrique et générateur photovoltaïque) avant tout travail sur lui.
- Toujours exécuter les mesures décrite dans le présent manuel dans l'ordre indiqué.
- Ne pas modifier ou enlever les marquages sur l'onduleur auxquels il a été procédé en usine.
- Ne pas ouvrir l'onduleur. Danger de mort ! La prétention à garantie devient de plus caduque quand l'onduleur est ouvert.
- Ne pas recouvrir l'onduleur.
- Tenir les enfants éloignés de l'onduleur.
- Respecter les indications du fabricant des composants raccordés.
- Respecter les consignes générales et nationales en matière de sécurité et de prévention des accidents.

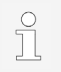

De par sa construction, l'onduleur ne peut occasionner de courant d'alimentation.

### 3.4 Marquages et symboles

### 3.4.1 Marquages de sécurité

Les marquages de sécurité suivants sont utilisés sur l'onduleur et dans le présent manuel :

| Signal de danger | Type de danger                                                                      |
|------------------|-------------------------------------------------------------------------------------|
| 4                | Avertissement de tension électrique dangereuse                                      |
|                  | Avertissement d'un endroit dangereux                                                |
|                  | Avertissement de surface très chaude                                                |
|                  | Consigne d'élimination (collecte triée d'appareils électriques et<br>électroniques) |

#### 3.4.2 Mots clés

Les mots clés suivants sont utilisés dans le présent manuel :

| Mot clé            | Signification                                                                                                    |
|--------------------|----------------------------------------------------------------------------------------------------|
| DANGER             | Signale une situation dangereuse pouvant entraîner la mort ou de graves blessures si elle n'est pas évitée.                              |
| AVERTISSE-<br>MENT | Signale une situation éventuellement dangereuse pouvant entraîner la mort ou de graves blessures si elle n'est pas évitée.               |
| REMARQUE           | Signale une situation éventuellement dangereuse pouvant entraîner des dommages matériels et de l'environnement si elle n'est pas évitée. |

3.4.3 Marquages généraux et de sécurité de l'appareil

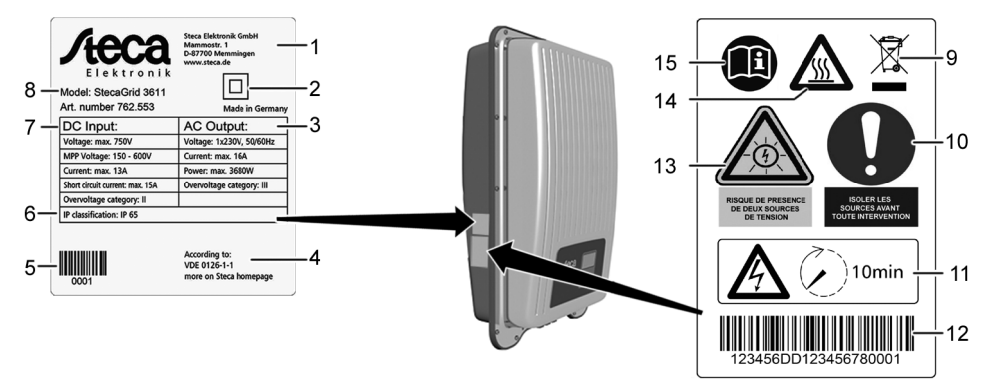

- 1 Adresse du fabricant
- 2 Symbole « Classe de protection II »
- 3 Caractéristiques techniques de la sortie AC
- 4 Norme de surveillance du réseau
- 5 Code barres (à usage interne)
- 6 Indice de protection
- 7 Caractéristiques techniques de l'entrée DC
- 8 Référence de l'article et désignation du produit
- 9 Consigne d'élimination (collecte triée d'appareils électriques et électroniques)
- 10 Demande de coupure des sources d'énergie avant toute intervention
- 11 Signalement de la présence de tension après avoir éteint l'onduleur
- 12 Numéro de série (code barres et en clair)
- 13 Avertissement de tension électrique (deux sources de tension)
- 14 Avertissement de surface très chaude
- 15 Respecter le manuel

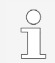

Uniquement pour l'Australie : Coller le symbole « Classe de protection II » (2) sur la plaque signalétique.

### 4 Description

### 4.1 Contenu de la livraison

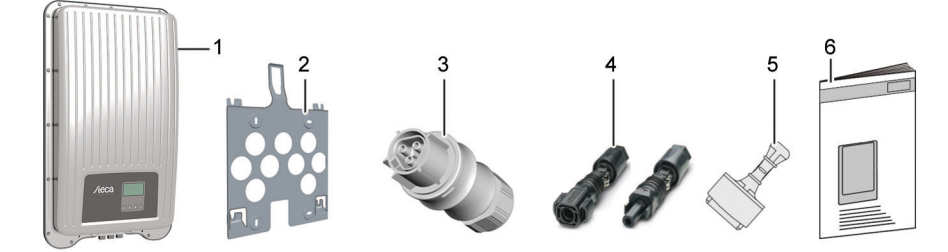

- 1 Onduleur
- 2 Plaque de montage
- 3 Connecteur AC
- 4 Connecteur DC (une paire\*)
- 5 Bouchon d'étanchéité (x 3)
- 6 Manuel d'installation et d'utilisation

\* coolcept fleX 3011\_2, 3611\_2 et 4611\_2 : deux paires

#### 4.2 Structure de l'appareil

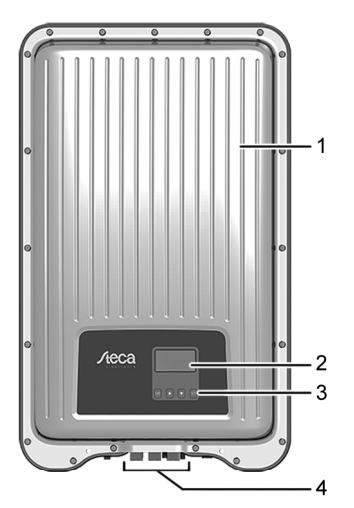

- 1 Boîtier
- 2 Écran (monochrome, 128 x 64 pixels)
- 3 Touches de commande (voir la fonction au chapitre 8)
- 4 Raccordements

#### 4.3 **Raccordements**

#### 4.4 Exemple de raccordement

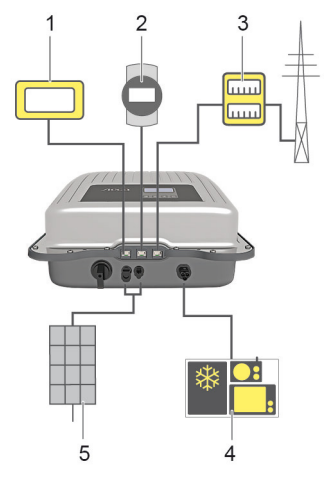

- 1 Connexion système d'évaluation 2
  - Enregistreur de données/autres onduleurs
  - Connexion du compteur d'énergie à l'alimentation secteur
- 4 Alimentation secteur

3

5 Générateur solaire (2 x pour StecaGrid 3011 2, 3611 2, 4611 2)

#### Raccordements, communication et DC/AC 4.5

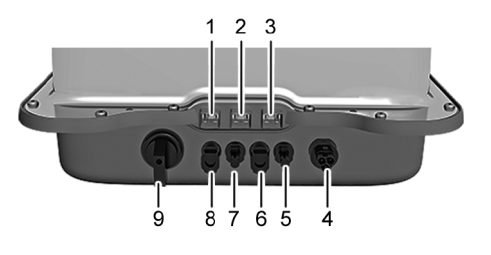

- LAN (prise femelle RJ45) 1
- 2 COM2 (prise femelle RJ45)
- 3 COM1 (prise femelle RJ45)
- 4 Connexion AC
- Connexion DC pôle '-'\* (entrée DC, 5 MPP tracker 2)
- 6 Connexion DC pôle '+'\* (entrée DC, MPP tracker 2)
- 7 Connexion DC pôle '+'\* (entrée DC, MPP tracker 1)
- 8 Connexion DC pôle '+'\* (entrée DC, MPP tracker 1)
- 9 Interrupteur sectionneur DC (coupe simultanément l'entrée positive et négative)

\* Uniquement pour StecaGrid 3011 2, 3611 2 et 4611 2

#### 4.6 Câble de raccordement

| Appareil     | Onduleur  | Log solaire | Log WEB <sup>1)</sup> | Kiwigrid    | Signal |
|--------------|-----------|-------------|-----------------------|-------------|--------|
| Raccordement | COM1/COM2 | Borne plate | RJ12                  | Borne plate | +      |
|              | 1         | 1           | 2                     | А           | Data A |
|              | 2         | 4           | 4                     | В           | Data B |
|              | 3         | -           | -                     | -           | -      |
| Contact      | 4         | -           | -                     | -           | -      |
| Contact      | 5         | -           | -                     | -           | -      |
|              | 6         | -           | -                     | -           | -      |
|              | 7         | -           | -                     | -           | -      |
|              | 8         | 3           | 6                     | GND         | Ground |

Affectation des connecteurs du câble de liaison de données alternatif.

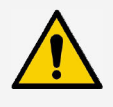

#### REMARQUE

- <sup>1)</sup> Le contact 1 de la prise femelle RJ12 est conducteur de 24 V DC !
- L'entrée RS485 de l'onduleur peut être endommagée.
- Ne jamais raccorder le câble de liaison de données alternatif au contact 1.

### 4.7 Écran

L'écran visualise les menus de l'onduleur.

Une pression de touche quelconque active le rétroéclairage l'écran. Les états de service de l'onduleur sont représentés comme suit :

| Affichage                                                         | Signification                                                                                            |
|-------------------------------------------------------------------|----------------------------------------------------------------------------------------------------|
| *                                                                 | L'onduleur traite de grandes quantités de données.<br>Pas de saisie possible de la part de l'utilisateur |
| Rétroéclairage clignotant<br>en rouge avec message<br>d'événement | Dérangement                                                                                              |

#### 4.8 Refroidissement

L'onduleur peut s'échauffer pendant son fonctionnement. Il s'agit d'un comportement en service normal. Un ventilateur répartit de manière homogène la chaleur dissipée à l'intérieur du boîtier sur la surface de ce dernier. Des ailettes de refroidissement dissipent la chaleur dans l'environnement.

#### 4.9 Surveillance du réseau

La surveillance du réseau contrôle en permanence les paramètres du réseau électrique public à l'intérieur de l'appareil. Quand la surveillance du réseau détecte une divergence par rapport aux paramètres du réseau public, l'appareil se désactive automatiquement.

Dès que le réseau électrique public satisfait de nouveau aux prescriptions, l'appareil s'active de nouveau automatiquement.

### 4.10 Communication de données

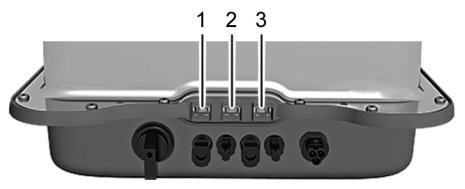

- Connexion « LAN » (1) (Ethernet pour réseau TCP/IP) pour la communication avec un serveur de données central.
- Connexion « COM1 » (2) (bus RS485) pour la communication avec les appareils externes tel qu'un enregistreur de données.
- Connexion « COM2 » (3) (Modbus RTU) pour la communication, par exemple avec un compteur d'énergie externe.

### 4.10.1 « COM1 » et « COM2 »

Les connexions « COM1 » et « COM2 » permettent à l'onduleur de communiquer avec d'autres appareils. Conditions à la communication :

- Les deux extrémités doivent être dotées d'une terminaison.
- Des câbles standard RJ45 ou des câbles de liaison de données alternatifs sont utilisés comme câbles BUS.

Pour de plus amples informations sur le raccordement d'autres appareils maîtres et d'autres onduleurs, voir le document 'Informations techniques' sur le site Internet de Steca dans la zone de téléchargement.

#### « COM2 »

L'onduleur peut communiquer avec des compteurs d'énergie (Modbus RTU) via la connexion « COM2 ». Le compteur d'énergie doit pour ce faire remplir les conditions suivantes :

- Le compteur d'énergie est programmé dans l'onduleur.
- Le compteur d'énergie mesure l'énergie soutirée au réseau dans le sens positif (voir manuel du compteur d'énergie).

#### 4.10.2 Câble de liaison de données Modbus RTU

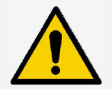

#### REMARQUE

La tension électrique peut provoquer des dommages matériels.

- Seules des personnes qualifiées ont le droit de confectionner un câble de liaison de données alternatif.
- Pour les installations en extérieur, utiliser uniquement des câbles patch pour extérieur appropriés !

Utiliser un câble standard RJ45 ou un câble patch CAT5 comme câble de liaison de données. Pour de plus amples informations sur la connexion du câble de liaison de données Modbus RTU, voir le document 'Informations techniques' sur le site Internet de Steca dans la zone de téléchargement.

### 4.10.3 Câble de liaison de données RS485 alternatif

Utiliser un câble Cat 5 pour longues liaisons de données pour le câble de liaison de données alternatif.

Pour de plus amples informations sur le câble de liaison de données, de la terminaison RS485 et de l'affectation des connecteurs, voir le document 'Informations techniques' sur le site Internet de Steca dans la zone de téléchargement.

### 4.10.4 LAN

Début automatique de la transmission de données non codées.

Dès que la connexion au réseau est établie, l'onduleur commence automatiquement la transmission de données vers le serveur. Si la transmission automatique n'est pas désirée :

Débrancher le câble réseau.

Ou :

Désactiver la transmission de données à « Réglages » > « Réseau ».

L'onduleur est en mesure de transmettre des données de rendement et des messages d'événement au serveur d'un portail Internet via la connexion « LAN ». Le portail Internet permet la représentation graphique des données de rendement. Le portail de surveillance gratuit sunCloud permet un contrôle en ligne simple et convivial de générateurs photovoltaïques.

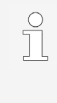

Dans le menu « Réglages » > « Réseau », l'opérateur peut saisir des paramètres réseau dans d'autres masques de sous-menu, voir le document 'Informations techniques' sur le site Internet de Steca dans la zone de télé-chargement.

### 4.11 Particularités de raccordement

Si « Italie » est réglé dans les paramètres régionaux, les connexions « COM1 » ou « COM2 » doivent être câblées selon la norme CEI 0-21. Des descriptions détaillées sont données à ce sujet dans le document 'Informations techniques' sur le site Internet de Steca dans la zone de téléchargement.

#### 4.12 Affichage des données

Les données suivantes sont visualisées à l'écran :

- la tension et le courant générés par le générateur photovoltaïque
- la puissance et le courant injectés dans le réseau électrique public
- la tension et la fréquence actuelles du réseau électrique public
- · les rendements énergétiques à base quotidienne, mensuelle et annuelle
- les états de défaut et les consignes
- les informations sur la version de l'appareil

### 4.12.1 Enregistrement des données

Les messages d'événement et les rendements énergétiques sont enregistrés avec leur date dans la mémoire interne (EEPROM). Les rendements énergétiques sont enregistrés pendant la période indiquée.

| Rendement énergétique   | Taille de la mémoire/période |
|-------------------------|------------------------------|
| Valeurs pour 10 minutes | 31 jours                     |
| Valeurs journalières    | 13 mois                      |
| Valeurs mensuelles      | 30 ans                       |
| Valeurs annuelles       | 30 ans                       |
| Rendement total         | En permanence                |

### 5 Installation

### 5.1 Consignes de sécurité pour le montage et l'installation

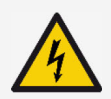

#### DANGER

Tension électrique

Quand ils sont exposés aux rayons du soleil, les générateurs et les câbles photovoltaïques peuvent être sous tension. Il y a danger de mort par choc et décharge électriques.

- Couper les connexions DC et AC de leur source électrique avant tout travail sur l'onduleur :
  - Fermer le disjoncteur AC et le sécuriser pour empêcher tout réouverture.
  - Régler l'interrupteur sectionneur DC de l'onduleur sur la position '0' et le sécuriser pour empêcher toute réouverture.
  - Débrancher le câble DC (suivre les instructions du fabricant).
  - Débrancher le connecteur AC de sur l'onduleur : Presser légèrement le bigorne sur le connecteur AC et retirer le connecteur.
- Ne laisser exécuter les travaux d'installation que par des personnes qualifiées.
- Ne brancher le câble à l'onduleur que lorsque cela est demandé dans les instructions.
- ► Ne brancher que des circuits électriques SELV sur la prise femelle RJ45.
- Toujours garder l'accès libre au dispositif de coupure.
- Ne faire exécuter l'installation et la mise en service que par un personnel qualifié.

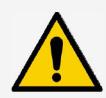

#### REMARQUE

Une installation incorrecte peut être à l'origine d'une réduction de la puissance ou de l'endommagement de l'onduleur.

- S'assurer que le lieu du montage remplit les conditions suivantes :
  - La surface de montage et son environnement immédiat sont stables, verticaux, plans, difficilement inflammables, ne vibrant pas en permanence.
  - Les conditions environnantes se situent dans la plage autorisée (voir Caractéristiques techniques).
  - Il y a des espaces libres autour de l'appareil (en haut et en bas ≥ 200 mm, sur les côtés et devant ≥ 60 mm).
- ► Ne pas installer l'appareil dans des étables destinées à l'élevage.
- Éviter l'exposition directe au soleil de l'appareil.
- S'assurer que l'écran est bien lisible sur l'appareil installé.

Des données transmises via un réseau public ne sont pas protégées contre un éventuel accès de la part de tiers.

La transmission de données via un réseau public peut générer des coûts complémentaires.

- S'informer des coûts éventuellement générés par une utilisation du réseau public.
- Une utilisation d'un réseau public est à ses propres risques et périls.
- Poser les câbles de manière à ce que les connexions ne se desserrent pas par inadvertance.
- Ne pas compromettre les mesures de construction relatives à la protection incendie lors de la pose des câbles.
- Veiller à ce qu'aucun gaz inflammable ne soit présent.
- Respecter toutes les prescriptions et normes en vigueur relatives à l'installation, les lois applicables au niveau national ainsi que les puissances connectées de la compagnie régionale de distribution d'électricité.
- Respecter les puissances connectées indiquées sur la plaque signalétique.
- Ne pas relier les câbles DC au potentiel de terre. Les entrées DC et la sortie AC ne sont pas séparées galvaniquement.

### 5.2 Monter l'onduleur

FR

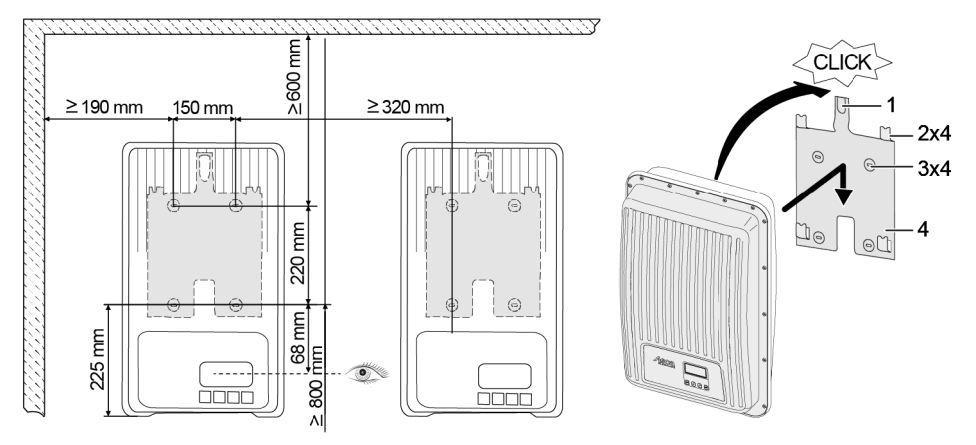

- 1. Fixer la plaque de montage (4) à la surface de montage avec 4 vis (3). La plaque d'arrêt (1) est orientée vers le haut.
- 2. Poser l'onduleur sur la plaque de montage.
- 3. Accrocher les 4 boulons de fixation en face arrière de l'onduleur dans les pattes de fixation (2) de la plaque de montage.
- 4. Presser l'onduleur contre la plaque de montage. L'enclenchement de l'ergot en face arrière de l'onduleur est audible dans la plaque d'arrêt (1).

#### 5.3 Préparer le raccordement AC

DANGER Tension électrique

Il y a danger de mort par choc électrique.

- Tenir compte des consignes de sécurité et d'avertissement au chapitre 5.1.
- Ne jamais brancher ou débrancher le connecteur quand la liaison AC est conductrice.
- Monter le disjoncteur avant tout travail sur la connexion AC.

#### 5.3.1 Disjoncteur par courant de défaut

Monter un disjoncteur par courant de défaut quand les prescriptions d'installation locales en prescrivent le montage externe. Un disjoncteur par courant de défaut de type A est suffisant selon CEI 62109-1.

### 5.3.2 Câble conducteur AC

#### Câbles appropriés

- UL AWM Style 21098, taille AWG 14
- UL AWM Style 2464, taille AWG 16-22

| Onduleur         | Section du<br>câble AC  | Puissance dissipée<br>(pour une longueur de<br>câble de 10 m) | Disjoncteur |  |
|------------------|-------------------------|---------------------------------------------------------------|-------------|--|
| StecaGrid 1511   | 1,5 mm²                 | 10 W                                                          |             |  |
|                  | 2,5 mm <sup>2</sup> 6 W |                                                               | B16         |  |
|                  | 4,0 mm <sup>2</sup>     | 4 W                                                           |             |  |
| StecaGrid 2011   | 1,5 mm²                 | 18 W                                                          |             |  |
|                  | 2,5 mm <sup>2</sup>     | 11 W                                                          | B16         |  |
|                  | 4,0 mm <sup>2</sup>     | 6 W                                                           |             |  |
| StecaGrid 2511   | 2,5 mm <sup>2</sup>     | 16 W                                                          | D10         |  |
|                  | 4,0 mm <sup>2</sup>     | 11 W                                                          | БЮ          |  |
| StecaGrid 3011   | 2,5 mm <sup>2</sup>     | 25 W                                                          | D10 av D25  |  |
| StecaGrid 3011_2 | 4,0 mm <sup>2</sup>     | 15 W                                                          | B10 00 B25  |  |
| StecaGrid 3611   | 2,5 mm <sup>2</sup>     | 35 W                                                          | DOF         |  |
| StecaGrid 3611_2 | 4,0 mm <sup>2</sup>     | 23 W                                                          | B25         |  |
| StecaGrid 4611_2 | 2,5 mm <sup>2</sup>     | 56 W                                                          | DOF         |  |
|                  | 4,0 mm <sup>2</sup>     | 35 W                                                          | B25         |  |

### 5.3.3 Confectionner un connecteur AC

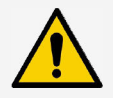

#### REMARQUE

Le câble et l'appareil peuvent être endommagés quand les indications du fabricant du connecteur ne sont pas respectées lors du branchement du connecteur AC.

- Protéger le connecteur contre les efforts de flexion.
- Ne pas utiliser le connecteur pour la coupure du courant.

### 5.3.3.1 Préparer le câble

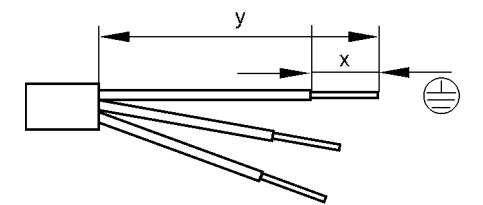

|   | Connecteur simple |      |           |      | Connecteur d | ouble |
|---|-------------------|------|-----------|------|--------------|-------|
|   | Ø 6               | à 14 | Ø 13 à 18 |      |              |       |
|   | PE                | N, L | PE        | N, L | PE           | N, L  |
| Y | 30                | 25   | 42        | 37   | 45           | 40    |
| Х |                   |      | 8         | 3    |              |       |

#### 5.3.3.2 Monter le câble sur le connecteur AC

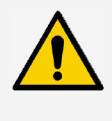

#### REMARQUE

Les connecteurs non affectés influent sur l'indice de protection IP. Toujours obturer les connecteurs non affectés avec des capuchons protecteurs.

#### Tension réseau 220 à 240 V

Raccorder les conducteurs N, L et PE du connecteur AC au réseau monophasé d'une tension de 220 à 240 V.

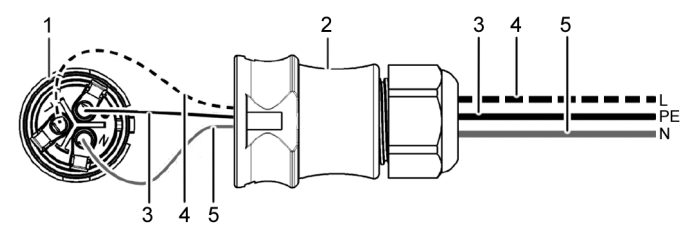

- 1 Connecteur AC, partie intérieure
- 2 Connecteur AC, boîtier
- 3 Conducteur PE
- 4 Conducteur L
- 5 Conducteur N

#### Tension réseau 100 à 127 V

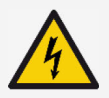

#### DANGER

Tension électrique

Il y a danger de mort par choc électrique lors du raccordement des phases L1, L2 ou L3 sur PE ou N.

 Tenir compte des consignes de sécurité et d'avertissement au chapitre 5.1.

Les tensions réseau de 100 à 127 V se différencient de la structure de celles de 220 à 240 V dans la mesure où elles ne sont pas monophasées mais bi- ou triphasées.

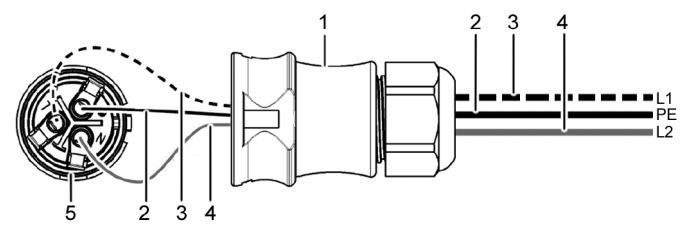

- 1 Connecteur AC, boîtier
- 2 Liaison PE
- 3 Liaison L1 (conducteur extérieur)
- 4 Liaison L2 (conducteur extérieur)
- 5 Connecteur AC, partie intérieure

#### Raccordement au réseau biphasé

- 1. Raccorder N et L du connecteur AC (5) entre les conducteurs extérieurs L1 (3) et L2 (4) du câble réseau.
- 2. Relier le câble PE (2) au raccordement PE sur le connecteur AC.

#### Raccordement au réseau triphasé

Dans le réseau triphasé se trouvent 3 conducteurs extérieurs dans le câble :

- 1. Raccorder N et L du connecteur AC entre 2 conducteurs extérieurs quelconques (entre L1 et L2 ou L1 et L3 ou L2 et L3).
- 2. Relier le câble PE au raccordement PE sur le connecteur AC.

#### Répartition de la tension dans les réseaux bi- et triphasé

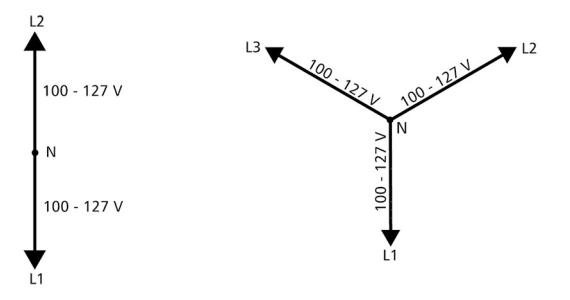

La tension dans les réseaux bi- et triphasés est la même dans chaque conducteur extérieur : 100 à 127 V.

#### Instructions de montage connecteur AC

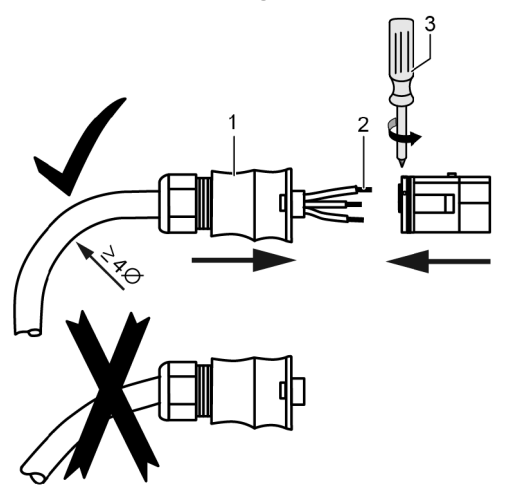

- 1. Introduire le câble à travers le boîtier du connecteur. Engager le boîtier du connecteur (1) sur le câble.
- Introduire les extrémités des brins (2) dans le connecteur. S'assurer que le rayon de courbure des câbles conducteurs est suffisamment important (au moins 4 fois plus important que le diamètre du câble).
- 3. Sécuriser les extrémités des brins par des vis de blocage avec un tournevis (3). S'assurer que la jonction par serrage est solide.
- 4. Engager le boîtier du connecteur sur le connecteur et serrer jusqu'à entendre un clic.

#### 5.4 Préparer la connexion DC

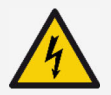

#### DANGER

Tension électrique

Il y a danger de mort par choc électrique.

- Tenir compte des consignes de sécurité et d'avertissement au chapitre 5.1.
- Utiliser le connecteur SUNCLIX (connecteur DC) compris dans l'étendue de la fourniture pour respecter l'indice de protection spécifié.

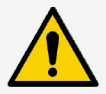

#### REMARQUE

Il y a risque de court-circuit quand les connecteurs DC ne sont pas raccordés correctement au câble DC. L'onduleur et les panneaux peuvent être endommagés.

 Raccorder les pendants aux connexions DC au câble DC en respectant les pôles.

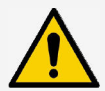

#### REMARQUE

Les joints souillés, décalés ou endommagés détériorent la décharge de traction et l'étanchéité.

 Ne pas souiller, décaler ou endommager les joint durant le montage du connecteur DC.

#### Monter le câble sur le connecteur DC

- Dénuder l'extrémité du câble conducteur (1) sur 15 mm.
- 2. Détendre le ressort (2) par le haut.
- Introduire l'extrémité du câble dans le connecteur DC jusqu'à ce qu'elle apparaisse sous le ressort (2).

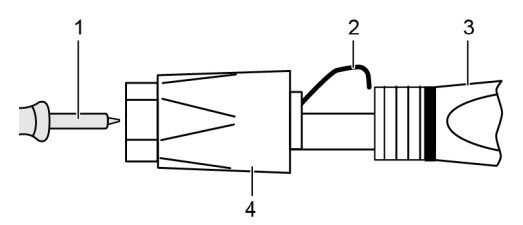

- 4. Appuyer le ressort (2) contre l'extrémité du câble dénudé jusqu'à ce que son enclenchement soit audible. S'assurer que l'extrémité du câble est bien en place.
- 5. Engager le manchon (4) sur l'embout (3) du connecteur DC.
- 6. Maintenir l'embout avec une clé plate de 16 mm et serrer le manchon (4) avec la clé à un couple de 2 Nm.

#### 5.5 Raccorder l'onduleur et activer la connexion AC

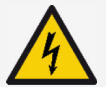

#### DANGER

Tension électrique

Il y a danger de mort par choc électrique.

 Tenir compte des consignes de sécurité et d'avertissement au chapitre 5.1.

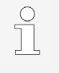

Les câbles DC et AC peuvent gêner la transmission de données.

 Observer une distance de 200 mm entre les câbles de liaison de données (RS485/Ethernet) et les câbles DC/AC mm.

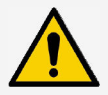

#### REMARQUE

De l'humidité peut pénétrer dans l'onduleur quand les bouchons d'étanchéité manquent.

- Obturer les prises femelles RJ45 avec des bouchons d'étanchéité.
- 1. Si cela est nécessaire, établir la liaison de données :
  - Connecter l'onduleur (appareil maître et autres onduleurs raccordés) au(x) câble(s) de liaison de données.
- 2. Obturer les prises femelles RJ45 avec des bouchons d'étanchéité.
- 3. Presser avec force le connecteur DC dans la connexion DC de l'onduleur jusqu'à ce que son enclenchement soit audible.
- 4. Enfoncer le connecteur AC dans la connexion AC de l'onduleur jusqu'à ce que son enclenchement soit audible.
- 5. Ouvrir le disjoncteur AC.
- 6. À l'écran est affichée la page d'accueil de la première mise en service.

### 6 Démonter l'onduleur

Les consignes de sécurité données au chapitre 5 sont applicables.

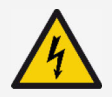

#### DANGER

La liaison DC est encore conductrice de tension jusqu'à 10 minutes après la fermeture de l'interrupteur sectionneur DC.

- Il y a danger de mort par choc électrique.
- Attendre 10 minutes après la fermeture de l'interrupteur sectionneur DC.

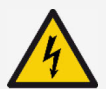

#### DANGER

Le générateur photovoltaïque est conducteur de tension quand il est exposé aux rayons du soleil.

Il y a danger de mort par choc électrique.

 Ne laisser exécuter des travaux sur la liaison DC que par des personnes qualifiées.

### 6.1 Couper les connexions AC et DC

- 1. Régler l'interrupteur sectionneur DC de l'onduleur sur la position « 0 ».
- 2. Fermer le disjoncteur AC.

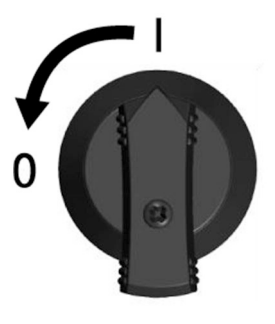

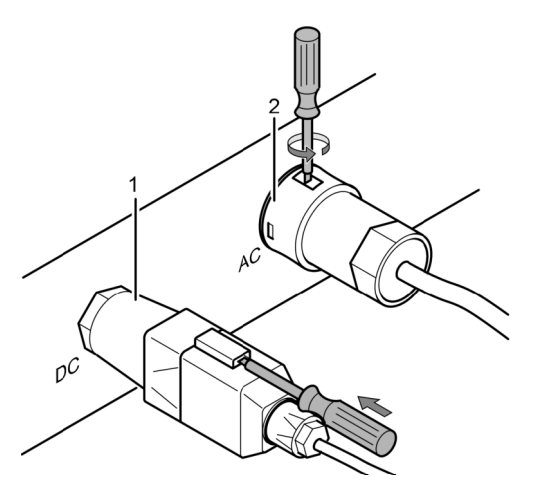

- 3. Couper la connexion DC (1) de sur l'onduleur : enfoncer le tournevis dans l'orifice de déverrouillage, le laisser dans cette position et retirer le connecteur.
- Débrancher le connecteur AC (2) de sur l'onduleur : presser légèrement le bigorne sur le connecteur AC avec un outil adéquat tel qu'un tournevis, tourner et retirer le connecteur AC.
- 5. Contrôlez l'absence de tension sur tous les pôles du connecteur AC à l'aide d'un détecteur de tension (pas de stylo détecteur de phase).

### 6.2 Ouvrir le connecteur AC

- 1. Ouvrir le vissage de câble arrière.
- 2. Presser les bigornes à gauche et à droite du boîtier du connecteur avec un outil approprié.
- 3. Séparer la partie supérieure du boîtier de celle de contact.

### 6.3 Démonter l'onduleur de sur la plaque de montage

- 1. Pousser la plaque d'arrêt (3) en direction du mur et la maintenir ainsi.
- 2. Pousser l'onduleur vers le haut jusqu'à ce que l'ergot (2) ne puisse plus s'enclencher.
- 3. Lâcher la plaque d'arrêt.
- 4. Maintenir l'onduleur des deux mains par le bord (1) et le soulever. Les boulons de fixation (4) doivent se dissocier des pattes de fixation de la plaque de montage.
- 5. Retirer l'onduleur de sur la plaque de montage.
- 6. Dévisser les vis de fixation de la plaque de montage.
- 7. Retirer la plaque de montage.

### 7 Première mise en service

### 7.1 Exécuter la première mise en service

La boîte de dialogue de première mise en service s'ouvre automatiquement une fois l'installation terminée et l'onduleur allumé. L'utilisateur est guidé à l'écran pendant la première mise en service au moyen d'une liste de contrôle.

Quand la première mise en service n'a pas été entièrement terminée, la boîte de dialogue de première mise en service s'ouvre de nouveau au moment de l'allumage de l'onduleur.

La première mise en service n'est terminée que quand toutes les cases de contrôle de la liste de contrôle sont cochées et que le menu « Terminer » est fermé.

Lors de la première mise en service, l'opérateur est guidé à travers les menus « Langue d'affichage », « Date », « Heure », « Pays » et « Courbe caractéristique puissance réactive » (uniquement si cela est imposé par le pays réglé).

Les réglages dans les menus de la première mise en service s'effectuent au moyen des touches de commande (pour la fonction détaillée des touches de commande, voir chapitre 8).

### 7.2 Mettre fin à la première mise en service

Le succès de la première mise en service se confirme en sélectionnant « Terminer » dans la liste de contrôle. Si les réglages sont incomplets, le message « Les réglages sont incomplets » est affiché. Dans ce cas :

- 1. Appuyer sur la touche « SET ». La liste de contrôle est de nouveau affichée.
- 2. Compléter les points non encore réglés et mettre fin à l'édition.

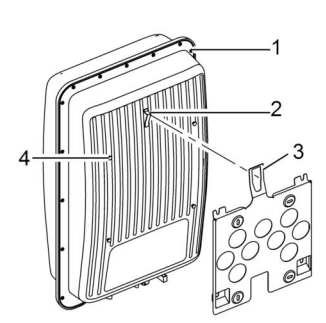

Une fois tous les réglages opérés, la boîte de dialogue « Tous les réglages sont corrects ? » s'affiche. Dans ce cas :

- 1. Si des réglages doivent être corrigés, sélectionner le menu correspondant dans la liste de contrôle et procéder aux réglages.
- 2. Quand tous les réglages sont corrects, appuyer longuement sur la touche « SET ». L'onduleur redémarre et se synchronise avec le réseau.

Une fois la première mise en service terminée, la gestion de l'injection d'électricité peut être réglée et DC être activé (voir section 7.4).

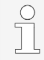

Pour de plus amples informations sur les réglages spéciaux (tels que saisies erronées ou pays manquant dans les paramètres régionaux), voir le document 'Informations techniques' sur le site Internet de Steca dans la zone de téléchargement.

### 7.3 Régler la gestion de l'injection d'électricité

Selon le pays, les générateurs photovoltaïques doivent être capables de réduire la puissance active injectée. Les produits suivants conviennent à la mise en œuvre de cette prescription légale :

- StecaGrid SEM
- WEB'log de la société Meteocontrol
- Solar-Log de la société Solare Datensysteme
- Energy-Manager de la société Kiwigrid

Au point de menu « Gestion d'énergie » se règlent le mode, les réglages d'injection et le type de compteur.

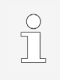

Des descriptions détaillées sur les réglages de la gestion de l'injection d'électricité sont données dans le document 'Informations techniques' sur le site Internet de Steca dans la zone de téléchargement.

### 7.3.1 Raccorder un compteur d'énergie

Il est possible de raccorder un compteur d'énergie à l'onduleur via l'interface Modbus RTU « COM2 » (voir section 4.10.1).

Il est possible au point de menu « Mode » d'activer/désactiver la fonction « Compteur d'énergie ».

### 7.3.2 Choisir un compteur d'énergie

L'onduleur ne peut communiquer qu'avec des compteurs d'énergie programmés.

### 7.3.3 Limiter la valeur d'injection dynamique

La valeur d'injection (spécifique au pays d'utilisation) peut être saisie à partir de 0 W par pas de 10 W.

### 7.4 Activer la connexion DC

L'ouverture de l'interrupteur sectionneur DC sur l'onduleur met fin à l'installation de l'onduleur. Au bout de 2 minutes, la puissance injectée peut s'afficher à l'écran (à condition qu'il y ait de l'ensoleillement).

1. Régler l'interrupteur sectionneur DC de l'onduleur sur la position « l ».

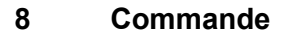

### 8.1 Touches de commande

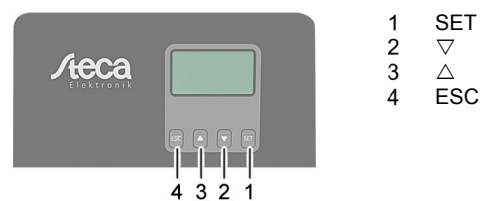

#### 8.2 Fonction des touches de commande

| Touche | Action                                 | Fonction                                                                                                    |                                                                                        |  |  |
|--------|----------------------------------------|----------------------------------------------------------------------------------------------------|----------------------------------------------------------------------------------------|--|--|
|        |                                        | Mode normal                                                                                                    | Mise en service                                                                        |  |  |
| ESC    | Appuyer<br>brièvement                  | <ul><li>Passe au niveau de<br/>menu supérieur</li><li>Rejette une modification</li></ul>                                                                                       | Recule d'une étape                                                                     |  |  |
|        | Pression<br>prolongée<br>(≥ 1 seconde) | Passe à l'écran de<br>démarrage                                                                                                    | Passe au début de la<br>commande guidée                                                |  |  |
|        | Appuyer<br>brièvement                  | <ul> <li>Déplace la barre de sélection<br/>vers le haut</li> <li>Déplace la barre de sélection<br/>gauche dans un réglage num</li> <li>Augmente d'un cran les valor</li> </ul> | on ou le contenu de l'écran<br>on d'une position vers la<br>mérique<br>eurs de réglage |  |  |
|        |                                        | Défile dans la structure du<br>menu                                                                                                    | -                                                                                      |  |  |
|        | Pression<br>prolongée<br>(≥ 1 seconde) | Déclenche la répétition d'une c<br>pressée longtemps, plus la rép                                                                                                    | commande. Plus la touche est<br>étition s'accélère                                     |  |  |

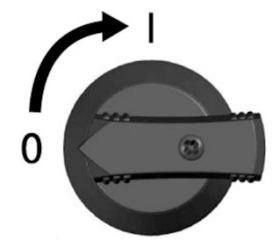

| Touche             | Action                                 | Fonction                                                                                                    |                                                      |  |  |
|--------------------|----------------------------------------|----------------------------------------------------------------------------------------------------|------------------------------------------------------|--|--|
|                    |                                        | Mode normal                                                                                                    | Mise en service                                      |  |  |
| $\bigtriangledown$ | Appuyer<br>brièvement                  | <ul> <li>Déplace la barre de sélection ou le contenu de l'écran<br/>vers le bas</li> <li>Déplace la barre de sélection d'une position vers la droite<br/>dans un réglage numérique</li> <li>Diminue d'un cran les valeurs de réglage</li> </ul> |                                                      |  |  |
|                    |                                        | Défile dans la structure du<br>menu                                                                                                    | -                                                    |  |  |
|                    | Pression<br>prolongée<br>(≥ 1 seconde) | Déclenche la répétition d'une commande. Plus la touche est pressée longtemps, plus la répétition s'accélère                                                                                                    |                                                      |  |  |
| SET                | Appuyer<br>brièvement                  | <ul> <li>Passe au niveau de<br/>menu inférieur</li> <li>Passe depuis certains<br/>menus à l'affichage d'un<br/>diagramme</li> </ul>                                                                                                    | -                                                    |  |  |
|                    |                                        | <ul> <li>La valeur sélectionnée se m<br/>modifiée</li> <li>Valide la modification</li> <li>Modifie l'état d'un élément c<br/>contrôle/champ d'option)</li> </ul>                                                                                | net à clignoter et peut être<br>de commande (case de |  |  |
|                    | Pression<br>prolongée<br>(≥ 1 seconde) | Répond à une question<br>dans la fenêtre de dialogue<br>par <i>Oui</i>                                                                                                    | Avance d'une étape                                   |  |  |

#### 8.3 Structure du menu

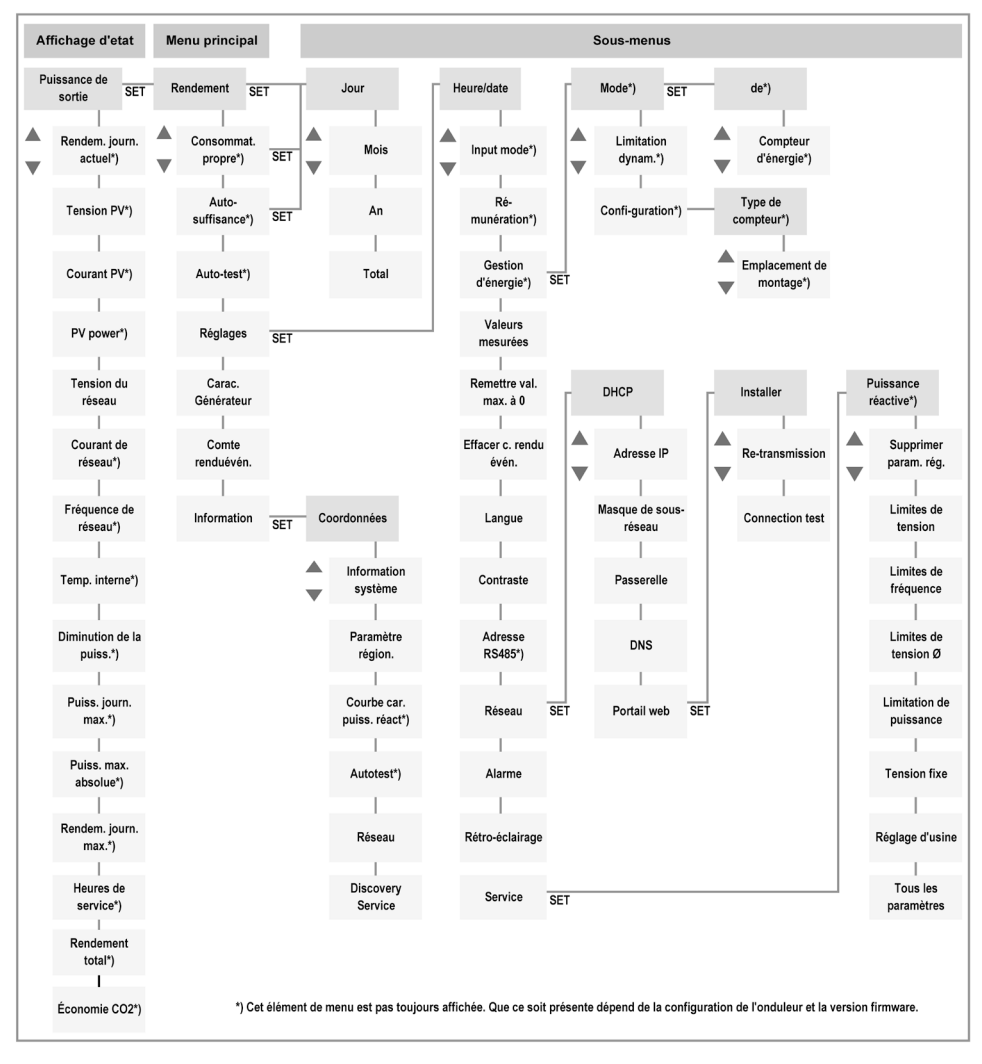

Des modifications de la structure de menu après la livraison du présent manuel sont possibles pour des raisons de perfectionnement technique. La version actuelle de la structure de menu est disponible dans la zone de téléchargement de notre site Internet.

### 8.4 Navigation dans la structure de menu

- Pour parvenir depuis l'affichage d'état « Puissance de sortie » à d'autres affichages d'état : Feuilleter dans les affichages d'état avec les touches de commande « △▽ ».
- Pour parvenir depuis l'affichage d'état « Puissance de sortie » au menu principal : Appuyer sur la touche « SET ».

- FR
- Pour parvenir à d'autres points de menu à l'intérieur du menu principal : Feuilleter dans le menu avec les touches de commande « △▽ ».
- Pour parvenir d'un point de menu à un sous-menu : Appuyer sur la touche « SET ».
- Pour parvenir à d'autres points de menu à l'intérieur d'un sous-menu : Feuilleter dans le sous-menu avec les touches de commande « △▽ ».
- Pour retourner à l'affichage d'état « Puissance de sortie » depuis n'importe quel menu : Appuyer pendant 1 seconde sur la touche « ESC ».

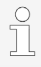

Des descriptions détaillées des différents points de menu sont données dans le document 'Informations techniques' sur le site Internet de Steca dans la zone de téléchargement.

## 9 Dérangements

Les dérangements sont indiqués par un clignotement rouge du rétroéclairage. Un message d'événement s'affiche simultanément à l'écran.

Les messages d'événement contiennent les informations suivantes :

- Type de message d'événement
- Date/heure du messages d'événement
- Remarque relative à l'état de l'événement : Actif = le dérangement es encore actif Date/heure = le dérangement a été éliminé à ce moment-là
- Cause du dérangement
- Numéro courant/nombre total dans la liste d'événements
- Dérangement acquitté/non acquitté

Les événements s'acquittent avec les touches de commande « ESC » ou «  $\triangle \nabla$  ». Le dérangement reste présent jusqu'à ce que sa cause soit éliminée.

### 9.1 Type de message d'événement

### Information

L'onduleur a détecté une erreur qui n'entrave pas l'injection d'électricité. Une intervention de l'utilisateur est inutile.

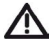

i

### Avertissement

L'onduleur a détecté une erreur susceptible d'entraîner une baisse de rendement. Il est recommandé d'éliminer la cause de cette erreur.

### 🛞 Erreur

L'onduleur a détecté une grave erreur. L'onduleur n'injecte pas de courant tant que l'erreur n'est pas éliminée.

Informer l'installateur.

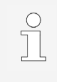

Des descriptions détaillées des différents messages d'événement sont données dans le document 'Informations techniques' sur le site Internet de Steca dans la zone de téléchargement

### 10 Maintenance et entretien

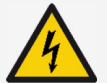

#### DANGER

Tension électrique.

- Il y a danger de mort par choc électrique.
- Ne nettoyer l'appareil qu'avec un chiffon légèrement humide.
- Seule le S.A.V. du fabricant a le droit de procéder á des travaux de remise en état et de réparation.

L'onduleur n'a besoin d'aucun entretien excepté de l'extérieur.

- Éliminer la poussière à l'air comprimé (2 bar max.).
- Éliminer les encrassements avec un chiffon légèrement humide (utiliser de l'eau claire). En cas d'encrassement plus important, utiliser un détergent sans solvant ni désinfectant, exempt de substances granuleuses ou à arêtes vives.

### 11 Élimination

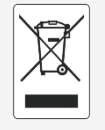

- Ne pas jeter l'onduleur dans les ordures ménagères.
- Renvoyer l'onduleur au S.A.V. avec l'indication suivante : « Pour élimination ».
- L'emballage de l'appareil est constitué de matériaux recyclables.

### 12 Caractéristiques techniques

#### 12.1 StecaGrid 1511, 2011, 2511, 3011 et 3611

|                                                     | StecaGrid<br>1511                         | StecaGrid<br>2011 | StecaGrid<br>2511 | StecaGrid<br>3011 | StecaGrid<br>3611 |
|-----------------------------------------------------|-------------------------------------------|-------------------|-------------------|-------------------|-------------------|
| Hauteur de montage                                  | max. 2000 m au-dessus du niveau de la mer |                   |                   |                   |                   |
| Côté entrée DC (raccor                              | dement du g                               | jénérateur p      | hotovoltaïqu      | e)                |                   |
| Tension d'entrée max.                               | ax. 450 V                                 |                   |                   | 750 V             |                   |
| Plage de tension MPP                                | 75 à 360 V                                |                   |                   | 125 à<br>600 V    | 150 à<br>600 V    |
| Plage de tension de service à la puissance nominale | 120 à<br>360 V                            | 160 à<br>360 V    | 200 à<br>360 V    | 230 à<br>600 V    | 280 à<br>600 V    |
| Nombre de MPP<br>tracker                            | 1                                         |                   |                   |                   |                   |
| Courant d'entrée max.                               | 13 .                                      |                   | 13 A              |                   |                   |

|                                                         | StecaGrid<br>1511                       | StecaGrid<br>2011 | StecaGrid<br>2511 | StecaGrid<br>3011 | StecaGrid<br>3611 |
|---------------------------------------------------------|-----------------------------------------|-------------------|-------------------|-------------------|-------------------|
| Puissance d'entrée à<br>la puissance de sortie<br>max.  | 1540 W                                  | 2050 W            | 2560 W            | 3070 W            | 3770 W            |
| Courant de court-<br>circuit max.                       |                                         |                   | 15 A              |                   |                   |
| Côté sortie AC (raccord                                 | dement au ré                            | eseau)            |                   |                   |                   |
| Tension de sortie                                       |                                         |                   | 185 à 276 V       |                   |                   |
| Tension de sortie<br>nominale                           |                                         |                   | 230 V             |                   |                   |
| Courant de sortie max.                                  | 12 A                                    | 12 A              | 14 A              | 14 A              | 16 A              |
| Puissance active max.<br>(cosPhi = 1)                   | 1500 W                                  | 2000 W            | 2500 W            | 3000 W            | 3680 W            |
| Puissance apparente max.                                | 1500 VA                                 | 2000 VA           | 2500 VA           | 3000 VA           | 3680 VA           |
| Puissance nominale                                      | 1500 W                                  | 2000 W            | 2500 W            | 3000 W            | 3680 W            |
| Fréquence nominale                                      |                                         | 5                 | 50 Hz et 60 H     | Z                 |                   |
| Fréquence réseau                                        | 45 à 65 Hz                              |                   |                   |                   |                   |
| Puissance dissipée en<br>fonctionnement<br>nocturne     |                                         |                   | < 3 W             |                   |                   |
| Phases d'alimentation                                   |                                         |                   | Monophasée        |                   |                   |
| Coefficient de<br>distorsion harmonique<br>(cosPhi = 1) |                                         |                   | < 3 %             |                   |                   |
| Facteur de puissance<br>cosPhi                          |                                         | 0,8 ca            | pacitif à 0,8 i   | nductif           |                   |
| Courant de fuite de sortie max.                         | 0,0 A                                   |                   |                   |                   |                   |
| Protection max. contre les surcharges                   | 28 A 40 A                               |                   |                   | A                 |                   |
| Caractérisation du com                                  | portement e                             | en service        |                   |                   |                   |
| Taux de rendement max.                                  | 97,40 %                                 | 97,40 %           | 97,40 %           | 97,00 %           | 97,00 %           |
| Taux de rendement<br>européen                           | 96,10 % 96,50 % 96,60 % 96,30 % 96,30 % |                   |                   |                   |                   |
| Taux de rendement                                       | > 99,7 % (statique), > 99 % (dynamique) |                   |                   |                   |                   |

|                                                                   | StecaGrid<br>1511                                                                                                    | StecaGrid<br>2011              | StecaGrid<br>2511              | StecaGrid<br>3011              | StecaGrid<br>3611 |
|-------------------------------------------------------------------|----------------------------------------------------------------------------------------------------|--------------------------------|--------------------------------|--------------------------------|-------------------|
| Consommation propre                                               | < 20 W                                                                                                    |                                |                                |                                |                   |
| Réduction de la<br>puissance à la pleine<br>puissance à partir de | 50 °C (T <sub>amb</sub> ) 45 °C (T <sub>amb</sub> )                                                                                                    |                                |                                | 45 °C<br>(T <sub>amb</sub> )   |                   |
| Sécurité                                                          |                                                                                                    |                                |                                |                                |                   |
| Principe de séparation                                            | Aucun                                                                                                    | e séparation                   | galvanique, s                  | sans transforr                 | nateur            |
| Surveillance du réseau                                            |                                                                                                    |                                | Oui, intégrée                  |                                |                   |
| Surveillance du<br>courant de défaut                              | Oui, intég<br>pe                                                                                                    | rée (l'ondule<br>ut produire d | ur, en raison<br>le courant de | de sa constru<br>défaut contin | uction, ne<br>iu) |
| Classe de protection                                              | Clas                                                                                                    | sse de protec                  | ction 2 (RCD,                  | type A suffis                  | ant)              |
| Conditions d'utilisation                                          | 1                                                                                                    |                                |                                |                                |                   |
| Domaine d'utilisation                                             | En intér                                                                                                    | ieur ou en ex                  | xtérieur (degr                 | é d'encrasse                   | ment 3)           |
| Classe climatique<br>selon CEI 60721-3-4                          | 4K4H                                                                                                    |                                |                                |                                |                   |
| Température ambiante                                              |                                                                                                    | -2                             | 25 °C à +60 °                  | С                              |                   |
| Température de stockage                                           | -30 °C à +80 °C                                                                                                    |                                |                                |                                |                   |
| Humidité relative                                                 |                                                                                                    | 0 à 100 <sup>°</sup>           | %, sans cond                   | lensation                      |                   |
| Émission de bruit<br>(typique)                                    |                                                                                                    |                                | 31 dB(A)                       |                                |                   |
| Équipement et exécution                                           | on                                                                                                    |                                |                                |                                |                   |
| Indice de protection                                              | IP 65                                                                                                    |                                |                                |                                |                   |
| Catégorie de<br>surtension                                        |                                                                                                    | I                              | II (AC), II (DC                | ;)                             |                   |
| Connexion DC                                                      | Phoenix Contact SUNCLIX (1 paire), pendant compris dans<br>l'étendue de la fourniture                                                                                                    |                                |                                |                                | npris dans        |
| Connexion AC                                                      | Connecteur Wieland RST25i3, pendant compris dans<br>l'étendue de la fourniture                                                                                                    |                                |                                | is dans                        |                   |
| Dimensions                                                        | 399 x 657 x 222 mm                                                                                                    |                                |                                |                                |                   |
| Poids                                                             | 12,6 kg 13,8 kg                                                                                                    |                                |                                |                                | 3 kg              |
| Interfaces de<br>communication                                    | RS-485 (prise femelle 1 x RJ45 : connexion au Meteocontrol<br>WEB'log ou Solar-Log <sup>™</sup> ), interface Ethernet (1 x RJ45),<br>Modbus RTU (prise femelle 1 x RJ45 : connexion au<br>compteur d'énergie) |                                |                                | teocontrol<br>RJ45),<br>au     |                   |

FR

|                                     | StecaGrid<br>1511                                                                                              | StecaGrid<br>2011 | StecaGrid<br>2511 | StecaGrid<br>3011 | StecaGrid<br>3611 |
|-------------------------------------|----------------------------------------------------------------------------------------------------|-------------------|-------------------|-------------------|-------------------|
| Interrupteur sectionneur DC intégré | Oui, conforme à DIN VDE 0100-712                                                                               |                   |                   |                   |                   |
| Principe de<br>refroidissement      | Ventilateur réglé sur la température, régime variable, interne (protégé contre la pénétration de la poussière) |                   |                   |                   |                   |
| Certificat de contrôle              | Voir le téléchargement de certificats à la page Produits du site<br>Internet                                   |                   |                   | luits du site     |                   |

# 12.2 StecaGrid 3011\_2, 3611\_2 et 4611\_2

|                                                        | StecaGrid<br>3011_2                       | StecaGrid<br>3611_2 | StecaGrid<br>4611_2 |  |  |
|--------------------------------------------------------|-------------------------------------------|---------------------|---------------------|--|--|
| Hauteur de montage                                     | max. 2000 m au-dessus du niveau de la mer |                     |                     |  |  |
| Côté entrée DC (raccordement du g                      | jénérateur photo                          | voltaïque)          |                     |  |  |
| Tension d'entrée max.                                  |                                           | 750 V               |                     |  |  |
| Plage de tension MPP                                   | 125 à 600 V 150 à 600 V 150 à 600 V       |                     |                     |  |  |
| Plage de tension de service à la<br>puissance nominale | 230 à 600 V 280 à 600 V 360 à 60          |                     |                     |  |  |
| Nombre de MPP tracker                                  |                                           | 2                   |                     |  |  |
| Courant d'entrée max.                                  |                                           | 2 x 13 A            |                     |  |  |
| Puissance d'entrée à la puissance de sortie max.       | 3070 W 3770 W 4740 W                      |                     |                     |  |  |
| Courant de court-circuit max.                          |                                           | 15 A                |                     |  |  |
| Côté sortie AC (raccordement au ré                     | eseau)                                    |                     |                     |  |  |
| Tension de sortie                                      |                                           | 185 à 276 V         |                     |  |  |
| Tension de sortie nominale                             |                                           | 230 V               |                     |  |  |
| Courant de sortie max.                                 | 14 A                                      | 16 A                | 20 A                |  |  |
| Puissance active max. (cosPhi = 1)                     | 3000 W                                    | 3680 W              | 4600 W              |  |  |
| Puissance apparente max.                               | 3000 VA                                   | 3680 VA             | 4600 VA             |  |  |
| Puissance nominale                                     | 3000 W                                    | 3680 W              | 4600 W              |  |  |
| Fréquence nominale                                     | équence nominale 50 Hz et 60 Hz           |                     |                     |  |  |
| Fréquence réseau                                       | 45 à 65 Hz                                |                     |                     |  |  |
| Puissance dissipée en<br>fonctionnement nocturne       | < 3 W                                     |                     |                     |  |  |
| Phases d'alimentation                                  | Monophasée                                |                     |                     |  |  |

|                                                                | StecaGrid<br>3011_2                                                                                           | StecaGrid<br>3611_2       | StecaGrid<br>4611_2       |  |  |
|----------------------------------------------------------------|----------------------------------------------------------------------------------------------------|---------------------------|---------------------------|--|--|
| Coefficient de distorsion<br>harmonique (cosPhi = 1)           | < 3 %                                                                                                    |                           |                           |  |  |
| Facteur de puissance cosPhi                                    | 0,8                                                                                                    | capacitif à 0,8 ind       | uctif                     |  |  |
| Courant de fuite de sortie max.                                |                                                                                                    | 0,0 A                     |                           |  |  |
| Protection contre les surcharges max. sur la sortie            | 40 A                                                                                                    | 57 A                      |                           |  |  |
| Caractérisation du comportement e                              | en service                                                                                                    |                           |                           |  |  |
| Taux de rendement max.                                         | 97,00 %                                                                                                    | 97,00 %                   | 97,40 %                   |  |  |
| Taux de rendement européen                                     | 96,30 %                                                                                                    | 96,30 %                   | 96,90 %                   |  |  |
| Taux de rendement MPP                                          | > 99,7 % (s                                                                                                   | tatique), > 99 % (        | dynamique)                |  |  |
| Consommation propre                                            |                                                                                                    | < 20 W                    |                           |  |  |
| Réduction de la puissance à la<br>pleine puissance à partir de | 45 °C (T <sub>amb</sub> )                                                                                     | 45 °C (T <sub>amb</sub> ) | 40 °C (T <sub>amb</sub> ) |  |  |
| Sécurité                                                       |                                                                                                    |                           |                           |  |  |
| Principe de séparation                                         | Aucune séparation galvanique, sans<br>transformateur                                                          |                           |                           |  |  |
| Surveillance du réseau                                         |                                                                                                    | Oui, intégrée             |                           |  |  |
| Surveillance du courant de défaut                              | Oui, intégrée (l'onduleur, en raison de sa<br>construction, ne peut produire de courant de<br>défaut continu) |                           |                           |  |  |
| Classe de protection                                           | Classe de prot                                                                                                | tection 2 (RCD, ty        | pe A suffisant)           |  |  |
| Conditions d'utilisation                                       |                                                                                                    |                           |                           |  |  |
| Domaine d'utilisation                                          | En intérieur ou en extérieur (degré<br>d'encrassement 3)                                                      |                           |                           |  |  |
| Classe climatique selon CEI 60721-<br>3-4                      | 4K4H                                                                                                    |                           |                           |  |  |
| Température ambiante                                           | -25 °C à +60 °C                                                                                               |                           |                           |  |  |
| Température de stockage                                        | -30 °C à +80 °C                                                                                               |                           |                           |  |  |
| Humidité relative                                              | 0 à 100 %, sans condensation                                                                                  |                           |                           |  |  |
| Émission de bruit (typique)                                    | 31 dB(A)                                                                                                    |                           |                           |  |  |
|                                                                |                                                                                                    |                           |                           |  |  |

|                                     | StecaGrid<br>3011_2                                                                                                    | StecaGrid<br>3611_2                      | StecaGrid<br>4611_2            |  |
|-------------------------------------|----------------------------------------------------------------------------------------------------|------------------------------------------|--------------------------------|--|
| Équipement et exécution             |                                                                                                    |                                          |                                |  |
| Indice de protection                |                                                                                                    | IP 65                                    |                                |  |
| Catégorie de surtension             |                                                                                                    | III (AC), II (DC)                        |                                |  |
| Connexion DC                        | Phoenix Conta<br>compris da                                                                                                    | act SUNCLIX (2 pa<br>ans l'étendue de la | aire), pendant<br>i fourniture |  |
| Connexion AC                        | Connecteur Wieland RST25i3, pendant compris<br>dans l'étendue de la fourniture                                                                                                    |                                          |                                |  |
| Dimensions                          | 3                                                                                                    | 99 x 657 x 222 mr                        | n                              |  |
| Poids                               | 14 kg 14 kg 12 kg                                                                                                    |                                          |                                |  |
| Interfaces de communication         | RS-485 (prise femelle 1 x RJ45 : connexion au<br>Meteocontrol WEB'log ou Solar-Log™), interface<br>Ethernet (1 x RJ45), Modbus RTU (prise femelle<br>1 x RJ45 : connexion au compteur d'énergie) |                                          |                                |  |
| Interrupteur sectionneur DC intégré | Oui, conforme à DIN VDE 0100-712                                                                                                    |                                          |                                |  |
| Principe de refroidissement         | Ventilateur réglé sur la température, régime<br>variable, interne (protégé contre la pénétration de<br>la poussière)                                                                             |                                          |                                |  |
| Certificat de contrôle              | Voir le téléchargement de certificats à la page<br>Produits du site Internet                                                                                                    |                                          |                                |  |